無線LAN接続時のDNS設定について

広島修道大学と自宅の無線LANに接続する場合に、DNS サーバのアドレスが特定のアド レスに設定されていると、自宅の無線 LAN からインターネット接続ができないことがあり ます。

「DNS サーバのアドレスを自動的に取得する」設定に以下の手順で変更してください。

「コントロールパネル」、「ネットワークとインターネット接続」、「ネットワーク接続」
 または「コントロールパネル」、「ネットワーク接続」を開く。

「ワイヤレスネットワーク接続」をダブルクリックする。

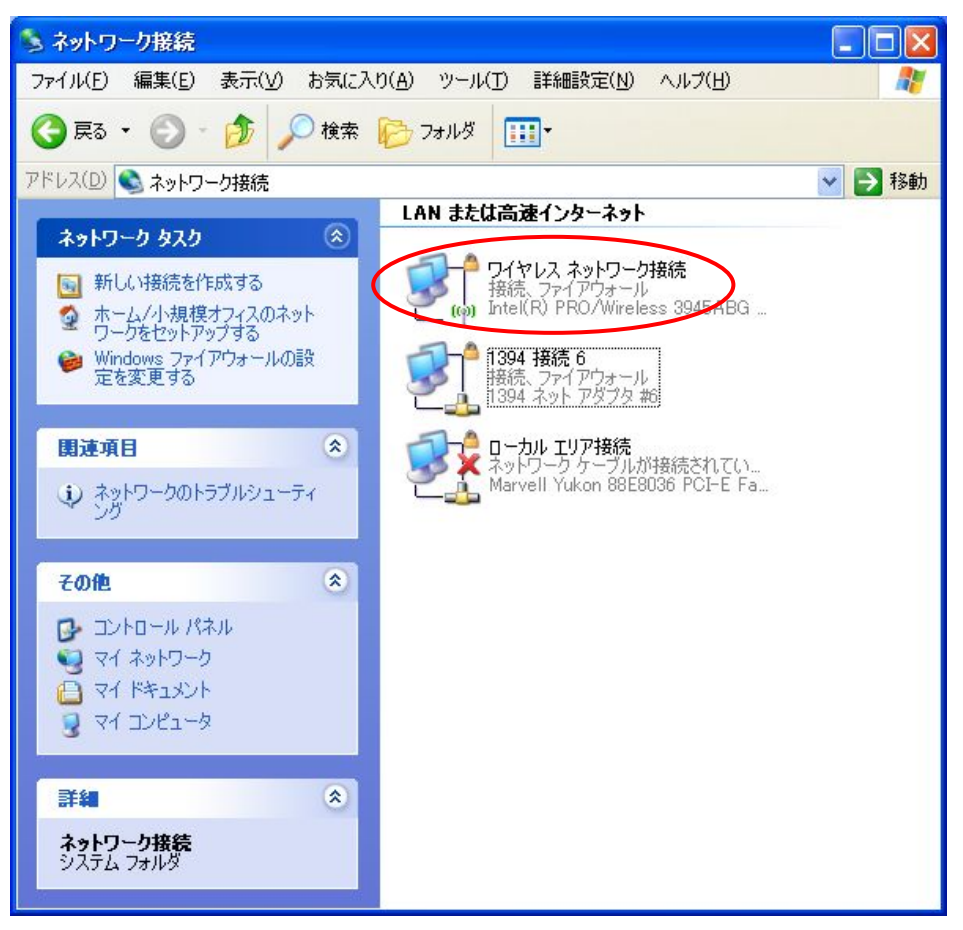

2. 「プロパティ」ボタンをクリックする。

| <sup>0</sup> ワイヤレス ネットワ | ワーク接続の状態               | ?             |
|-------------------------|------------------------|---------------|
| 全般 サポート                 |                        |               |
| ~接続                     |                        |               |
| 状態:                     |                        | 接続            |
| ネットワーク名 (S              | SID):                  | shudo-ap      |
| 維続時間:                   |                        | 00:14:28      |
| 速度:                     |                        | 54.0 Mbps     |
| シグナルの強さ                 |                        | Ulter         |
| 動作状況                    |                        |               |
|                         | ita — 🚮                | — 受信          |
| パケット፡                   | 5,881                  | 11,099        |
| プロパティ(Ⴒ)                | 無効にする( <u>D</u> ) ワイヤレ | スネットワークの表示(V) |
|                         |                        | <u>開じる(©)</u> |

3. 「インターネット プロトコル (TCP/IP)」をクリックし、「プロパティ」ボタンをクリ ックする。(注意、インターネット プロトコル (TCP/IP) の**√を外さないこと**)

| 全般  | ワイヤレス ネットワー                     | り詳細設定                               |                             |
|-----|---------------------------------|-------------------------------------|-----------------------------|
| 接続  | 方法:                             |                                     |                             |
| 聖聖  | Intel(R) PRO/Wir                | eless 3945ABG Networ                | 構成( <u>C</u> )              |
| この接 | 競技次の項目を使用                       | 月します( <u>0</u> ):                   |                             |
|     | TAEGIS Protocol                 | (IEEE 802.1x) v3.4.10.0             | ~                           |
|     | WLAN トランスポ                      |                                     | _                           |
|     | 1 フターネット フロ                     |                                     | ~                           |
| <   |                                 |                                     | >                           |
| 1   | シストール( <u>N</u> )               | アンインストールし                           | プロパティ( <u>B</u> )           |
| 脱   | 月                               |                                     |                             |
| 伝ネル | 送制御プロトコル/イ<br>ットワーク間の通信を<br>です。 | ンターネット プロトコル。相互打<br>提供する、既定のワイド エリフ | 接続されたさまざまな<br>P ネットワーク プロトコ |
| ☑接  | 続時に通知領域に1                       | ンジケータを表示する(W)                       |                             |
| ☑接  | 統加限られているか利                      | 川用不可能な場合に通知する                       | 3( <u>M</u> )               |
|     |                                 |                                     |                             |
|     |                                 | -                                   |                             |

「DNS サーバのアドレスを自動的に取得する」のラジオボタンをオン(●)にする。
 「OK」ボタンをクリックする。

| インターネット プロトコル (TCP/IP)の                                                 | វីជាវិភា 🛛 💽 🔀                                     |
|-------------------------------------------------------------------------|----------------------------------------------------|
| 全般(代替の構成)                                                               |                                                    |
| ネットワークでこの機能がサポートされてい<br>きます。サポートされていない場合は、ネッ<br>てくだざい。                  | る場合は、IP 設定を自動的に取得することがで<br>トワーク管理者に適切な IP 設定を問い合わせ |
| ・ アドレスを自動的に取得する(Q)                                                      |                                                    |
| ○ 次の IP アドレスを使う(S):                                                     |                                                    |
| IP アドレス(I):                                                             | (a) (b) 40                                         |
| サブネット マスク(山):                                                           | 40 04 40 C                                         |
| デフォルト ゲートウェイ( <u>D</u> ):                                               |                                                    |
| <ul> <li>● DNS サーバーのアドレスを自動的に</li> <li>● 次の DNS サーバーのアドレスを使う</li> </ul> | )取得する(B)<br>(E):                                   |
| 優先 DNS サーバー(P):                                                         |                                                    |
| 代替 DNS サーバー( <u>A</u> ):                                                |                                                    |
|                                                                         |                                                    |
|                                                                         | OK ++>>セル                                          |

5. 「ワイヤレス ネットワーク接続のプロパティ」画面の「OK」ボタンをクリックして 閉じる。

「ワイヤレス ネットワーク接続の状態画面」の「閉じる」ボタンをクリックする。 「ネットワーク接続画面」の図ボタンで閉じる。